## らくらく図書館 FM のセットアップと起動

- 1. 図書館 FM ソフトのセットアップの前に
  - ✓ FileMaker (バージョン8以上)がない場合は、下記の Claris 社のページから試用版ソフトをダウンロドしてインストールをしてください。
     https://www.claris.com/ja/trial/
  - ✓ バーコードフォントを下記のページからダウンロードしてインストールをしてください。ただし、バーコードリーダーを使わない場合は不要です。 https://www.vector.co.jp/soft/data/writing/se457833.html
- 2. システムの実行環境
  - Windows10 または MacOS10.xx 以上
  - 必要に応じてバーコードリーダー
  - FileMaker Pro18 以上
- 3. 試用版ソフトをダウンロード
  - 当社 HP から試用版ソフトをダウンロードします。
  - 圧縮ファイルになっていますので解凍してください。
     ただし、環境によっては自動解凍される場合もあります。

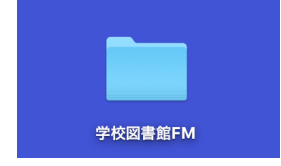

• このフォルダを開いて次のファイルを開くとソフトは起動します。

| ▼ 📄 学校図書館FM    |                     |
|----------------|---------------------|
| 💙 TYOG_vup.fm  | 012                 |
| TYOG.fmp12     |                     |
| 💙 TYOGdata.fm  | ip12                |
| TYOG.fmp12     | 実行プログラム             |
| TYOGdata.fmp12 | データファイル             |
| TYOGvup.fmp12  | 実行プログラムのバージョンアッププロク |
|                |                     |

- 4. ソフトの起動
  - ユーザーパスワードの入力
     ユーザーパスワードには規定値が入っていますのでそのまま"実行"ボタンを押して下 さい。

ユーザーパスワードの設定は

初期設定メニュ ⇒ 初期設定 で必要に応じて設定して下さい。

| ●●●●●●●●●●<br>朝のユーザーパスワードは既定値になっているので、実行 | <b>げーパスワードの入力</b> |     |
|------------------------------------------|-------------------|-----|
| 初期のユーザーパスワードは既定値になっているので、実行              | •••••             | 実 行 |
|                                          |                   |     |

次の画面がでた場合

|                 | FileMaker Pro Advanced                                         |                 |
|-----------------|----------------------------------------------------------------|-----------------|
|                 | FileMaker Pro ネットワーク共有がオフになってい<br>るため、FileMaker でファイルを共有できません。 |                 |
|                 | ОК                                                             |                 |
| ファイル<br>ネットワー   | ⇒ 共有設定 ⇒ FileMaker クラウド<br>-ク共有を"オン"にして下さい。                    | と共有… に進みます。     |
| ピアツーピ<br>開いているフ | ア共有の設定<br>ァイルを TCP/IP を使用して共有するには、[ネットワーク共 <sup>2</sup>        | 旬] を [オン] にします。 |

| イルを TCP/IP を使用して共有するに | こは、[ネットワーク共有] を [オン] にします。                                                      |
|-----------------------|---------------------------------------------------------------------------------|
| ネットワーク共有:             | ()オフ >> ()オン                                                                    |
| TCP/IP アドレス:          | 192.168.0.20                                                                    |
|                       | この接続は安全ではないためテストとしてのみ使用してください。ソリューションを安全<br>に共有するには FileMaker Server を使用してください。 |

5. 起動直後の画面とタスクメニュ

これらのメニュは予告無く変更することがあります。 メインメニュ

|                                                                       |                     | TYOG               |                    |
|-----------------------------------------------------------------------|---------------------|--------------------|--------------------|
| $\bigcirc$                                                            | $\Delta \Delta$ 小学校 |                    | システム更新日 2020-08-23 |
|                                                                       | よくよく学               | ★ <b>於</b> 団 主 舘 ҧ | 有効年月:2021年1月       |
|                                                                       | 5 1 9 1 T           |                    | VI                 |
|                                                                       | (C) 2019 シン         | ンシステムデザイン          |                    |
|                                                                       | nups://s            | saesign.co.jp      |                    |
| 初期設定メニュ メインメニュ                                                        | │ 資料作成メニュ │ 補助作     | 乍業メニュ              |                    |
|                                                                       |                     |                    |                    |
|                                                                       |                     |                    |                    |
| 貸出・返却・予約                                                              | 図書検索                | 未返却図書一覧            | 終了                 |
|                                                                       |                     | 未返却請求              |                    |
|                                                                       |                     |                    |                    |
| 拡大表示                                                                  |                     | 貸出簿の管理             | パックアップコピー          |
| ● しない ● 150 ● 200                                                     |                     |                    | バージョンアップ           |
|                                                                       |                     | 予約図書一覧             |                    |
| 実行環境<br>・Macパソコン 及び Windowsパソコ                                        | 1y                  |                    |                    |
| <ul> <li>・ディスプレーの大きさ 横1024以」</li> <li>・iPadでも使用可 (一部の機能は不可</li> </ul> | E<br>N              | 予約図書の管理            |                    |
| n au coperti el ( npospeteras) en                                     | 7                   |                    |                    |
|                                                                       |                     |                    |                    |

初期設定メニュ

| 初期設定メニュ メインメニュ            | 資料作成メニュ   補助作業メニュ |       |
|---------------------------|-------------------|-------|
|                           |                   |       |
| harding the sharest start |                   |       |
| 初期設定爭坦                    | NDCマスター登録         | 図書登録  |
|                           | 原籍担応ラフタ 発标        |       |
|                           | 休日物川マハラー豆球        | 利用者登録 |
|                           | 財源マスター登録          |       |
|                           |                   |       |
|                           |                   |       |

資料作成メニュ

| 明設定メニュ   メインメニ <u>−</u> | 1 資料作成メニュ 補助作業メニュ                   |           |
|-------------------------|-------------------------------------|-----------|
| 図書台帳                    | 年度別の集計<br>NDC分類                     | 貸出図書ランキング |
| 図書台帳(NDC)               | 保管場所                                | 月別の貸出数集計  |
| 図書台帳(保管場所)              | 購入財源                                |           |
| 図書台帳(財源)                | この処理はクロス集計のため<br>ネットワーク上で実行すると作業時間が | がかかります。   |

補助作業メニュ

| 新年度更新処理(1) この処理を実行する前に必ず「図書館FM'のフォルダをコ<br>ビーレて次のようにフォルダ名を変えて保存して下さい。 |  |
|----------------------------------------------------------------------|--|
| 利用者番号の更新(2)                                                          |  |
|                                                                      |  |
|                                                                      |  |
|                                                                      |  |
| データの取込(改訂6版)<br>らくらく間準備や176時及/F2017年(windows時)のデータを読み込んでデータを読みします。   |  |
| データの取込(改訂7版)<br>らくらく図書館で作成した"TyoCSV"フォルダをこのシステムフォルダの中に入れてから実行して下さい。  |  |